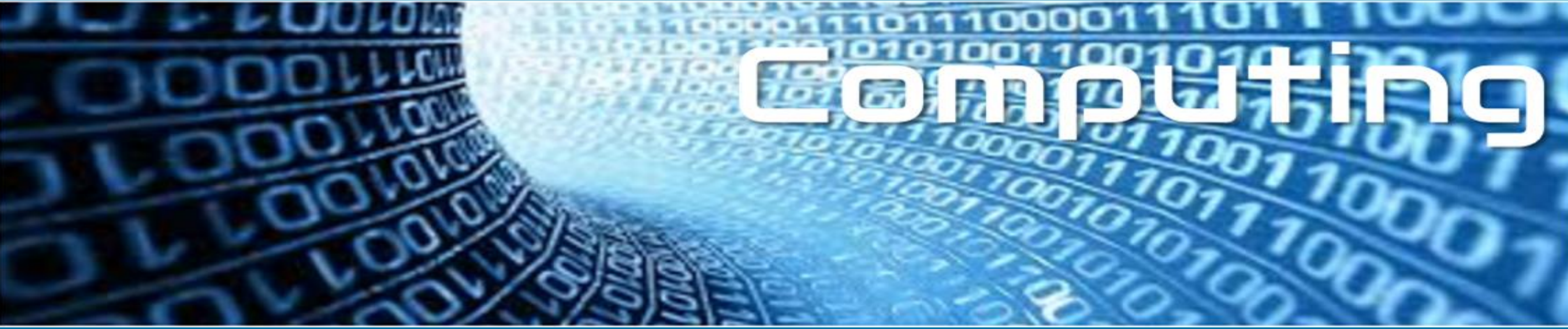

LO: I am learning to use caps lock/ shift for capital letters. Make a new line by pressing enter/ return. I can use full stops and commas in my typing. I can cut, copy, paste shortcuts

. . .

#### to duplicate and organise text.

4-6-6-6

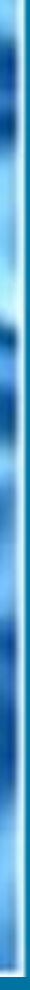

Watch this introduction to Google Docs, it will help you with the skills you will practise in today's lesson.

https://www.youtube.com/watch?v=478TDzL1b3E

# 

Whilst you are watching the video: Create a list of things you can do using this word processing software.

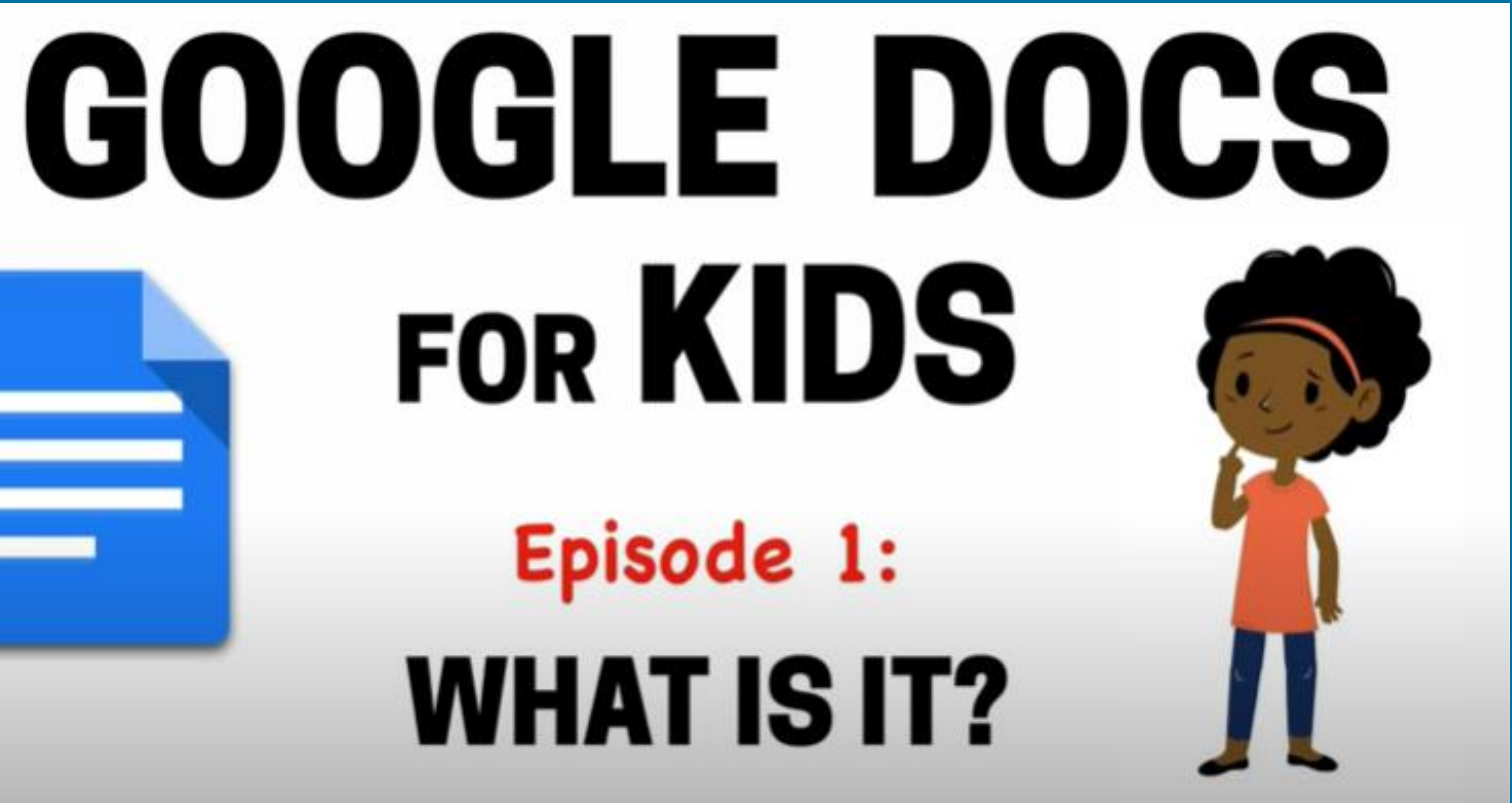

### In today's lesson you will be learning how to:

I am learning to use cap lock/shift for capital letters.

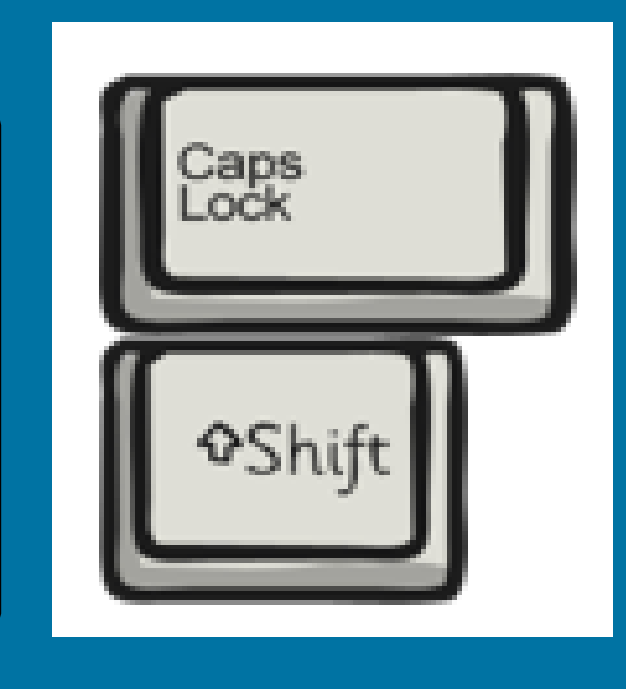

I am learning to make a new line by pressing enter/return.

> I am learning to use Full Stops and comma in my typing.

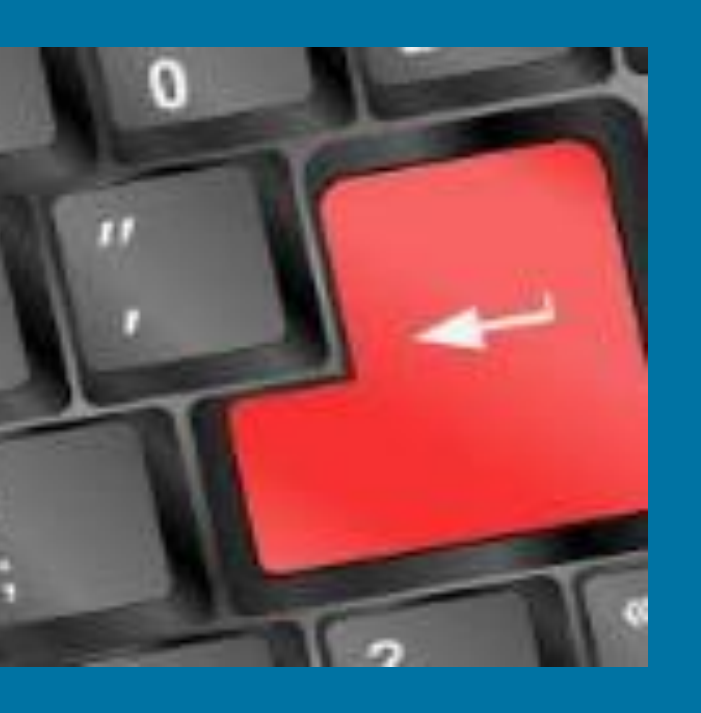

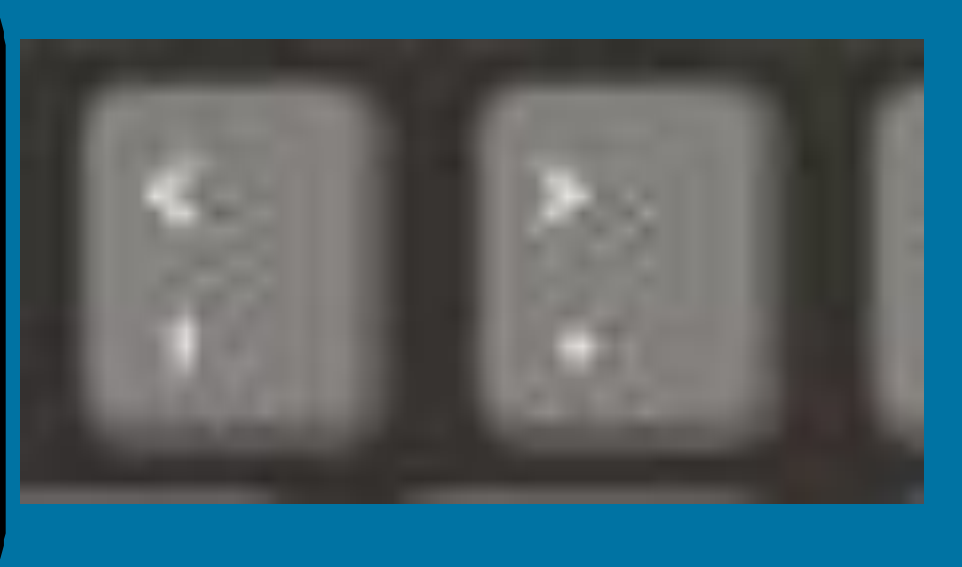

I am learning to use cut, copy, paste shortcuts to duplicate and organise text.

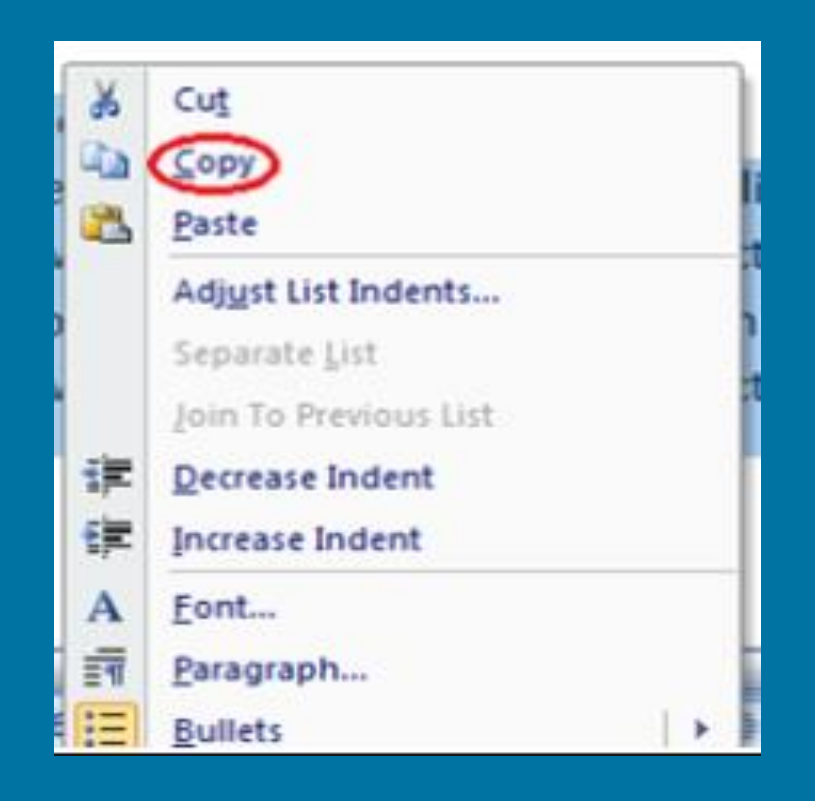

### Let's get started by opening Google Docs. Make sure you've logged in to your Google account first

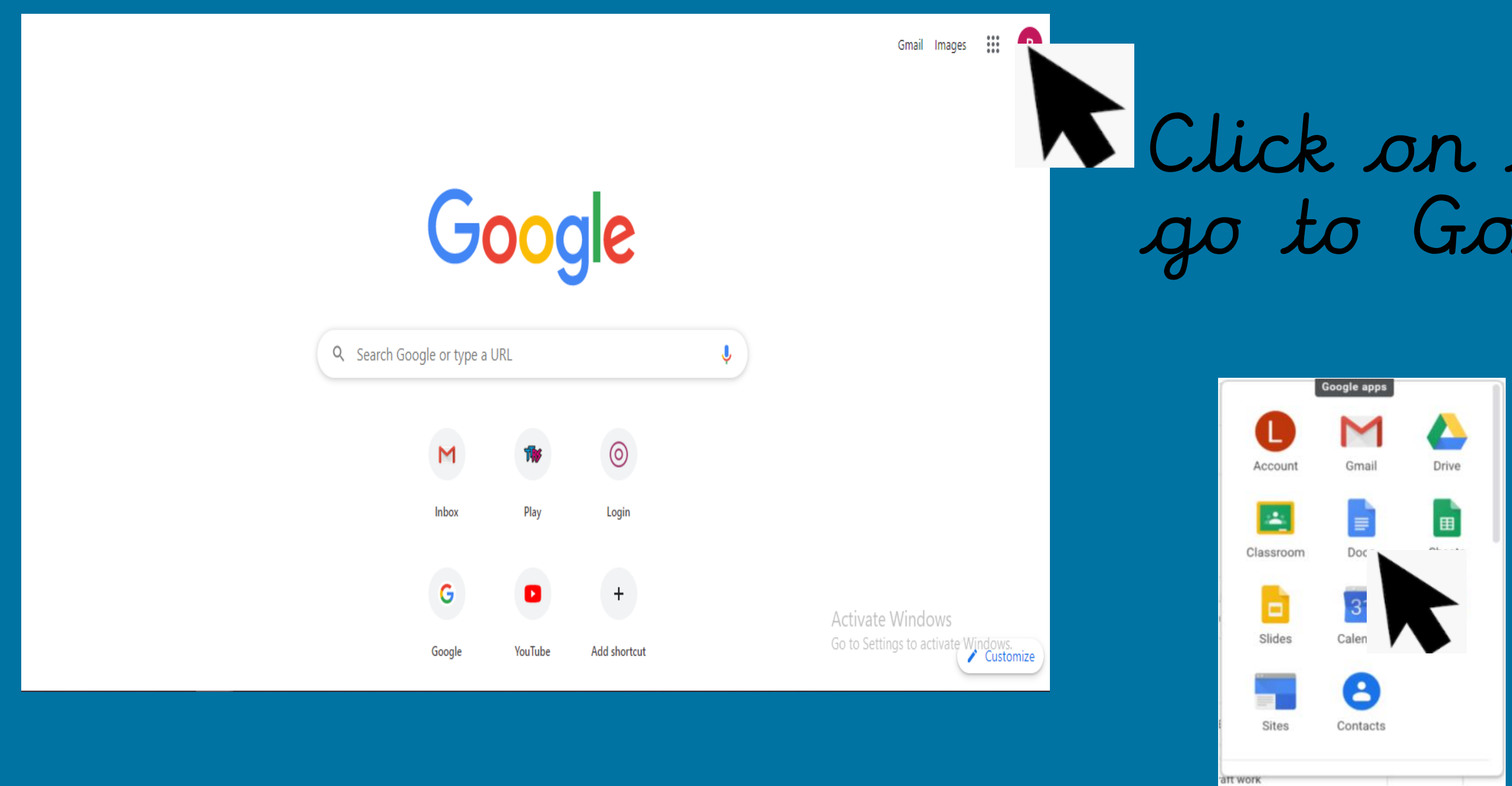

#### Jpen a new docs.

#### Start a new spreadsheet

|       | - |  |
|-------|---|--|
|       |   |  |
| Biank |   |  |

| Badan. |  |
|--------|--|
|        |  |
|        |  |
|        |  |
|        |  |
|        |  |
|        |  |
|        |  |
|        |  |

Attendance

#### Click on the 9 dots to go to Google Apps.

Click on Docs

|            |                                                                                                    | Tem                                                  | plate gallery 💲 🚦 |
|------------|----------------------------------------------------------------------------------------------------|------------------------------------------------------|-------------------|
|            | No. Discover       No.     No.       No.     No. | $\begin{array}{cccccccccccccccccccccccccccccccccccc$ |                   |
| Grade book | To-do list                                                                                                    | 2020 Calendar                                        | 2019 Calendar     |

### When you have your Google Docs open, you need to give your document a name.

The name needs to based on the work you are completing.

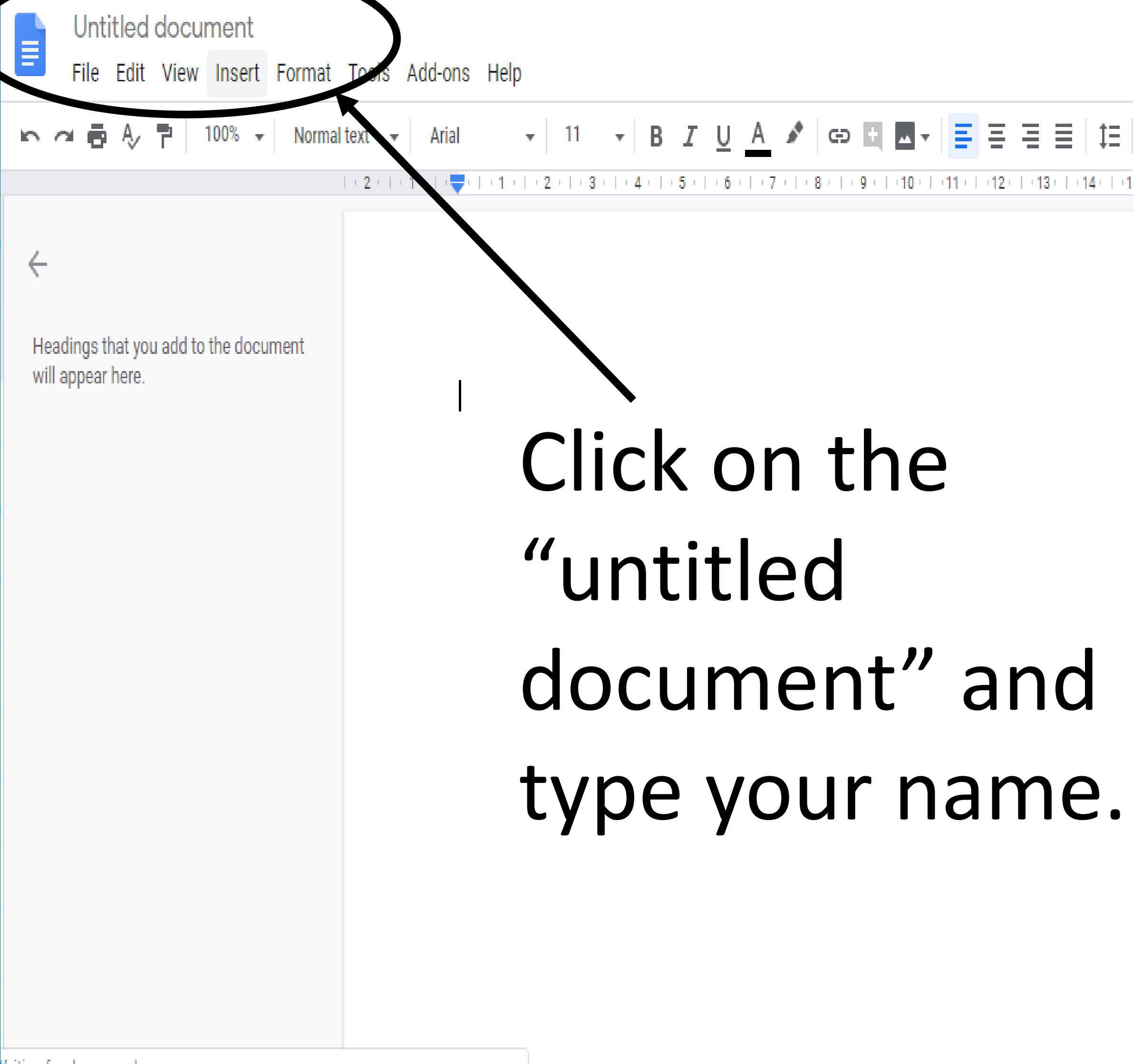

aiting for docs.google.com

# \* 🗄 🖻 🕺 1- 1 0 0 Activate Windows Go to Settings to activate Windows.

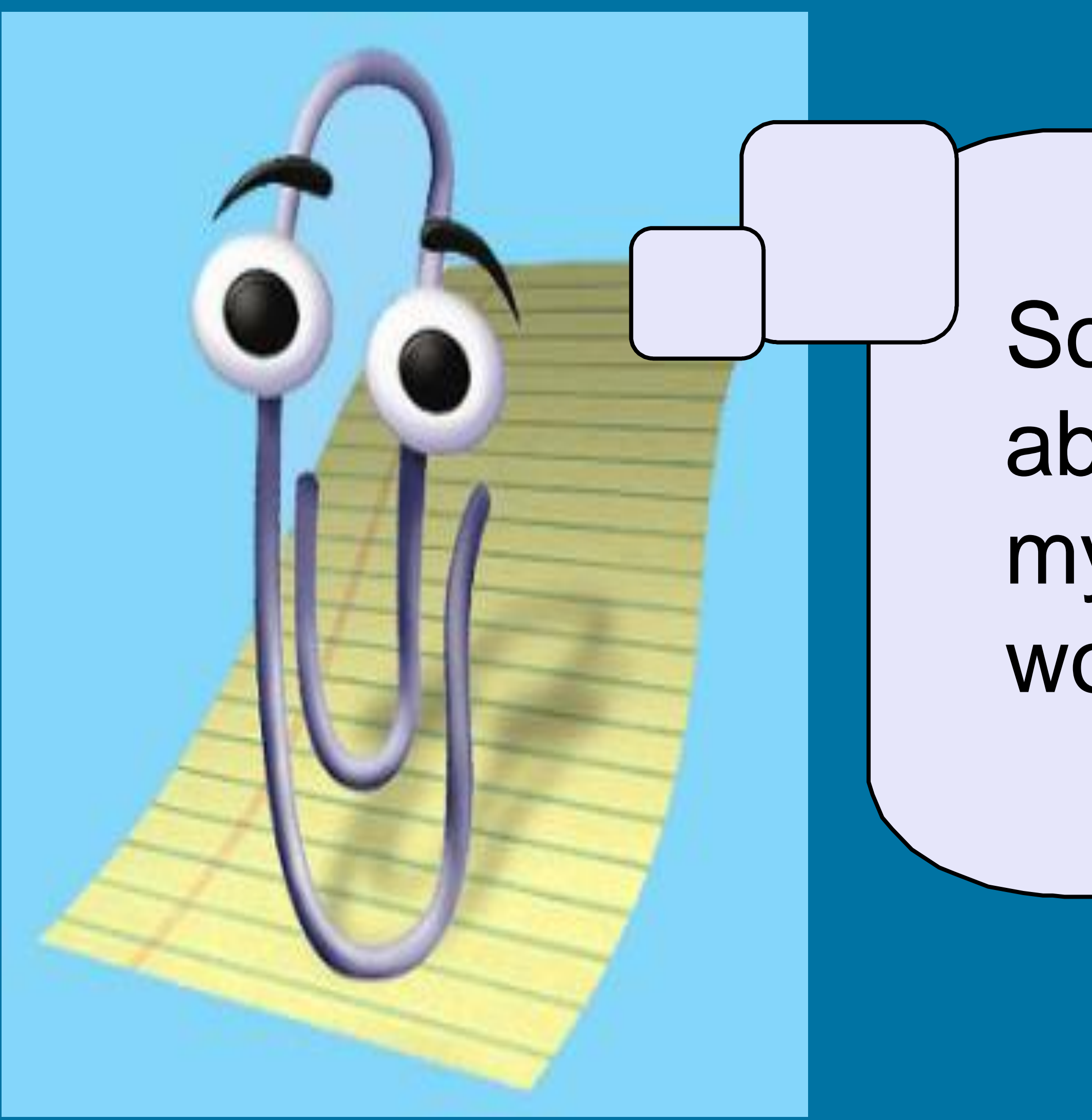

Yes

### So if I am learning about animals and I call my document 'houses' would that be okay?

#### No

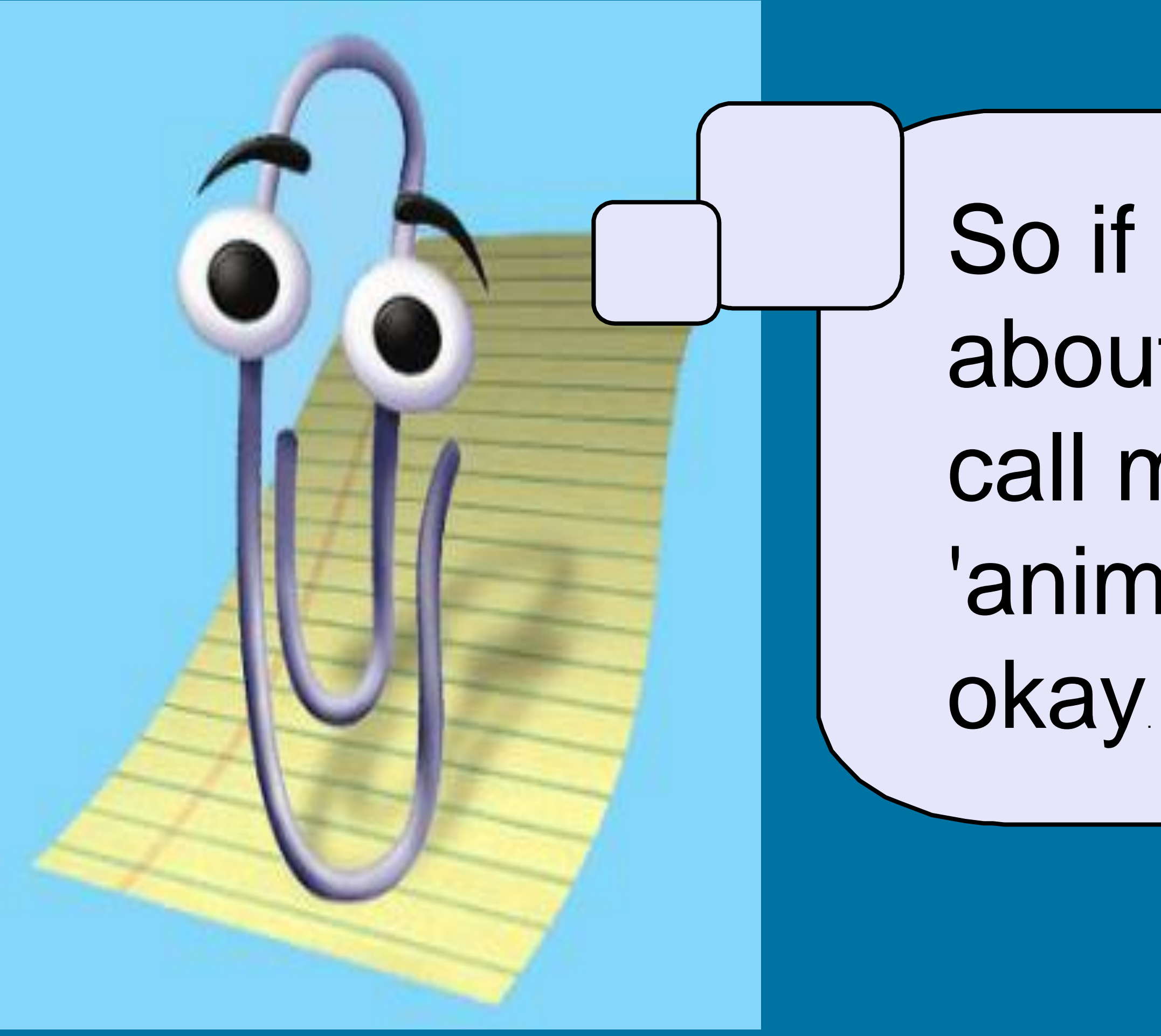

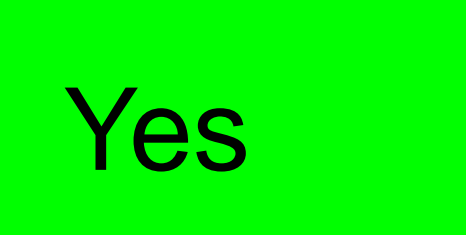

So if I am learning about animals and I call my document 'animals' would that be okay

#### No

# I am learning to on a laptop / computer

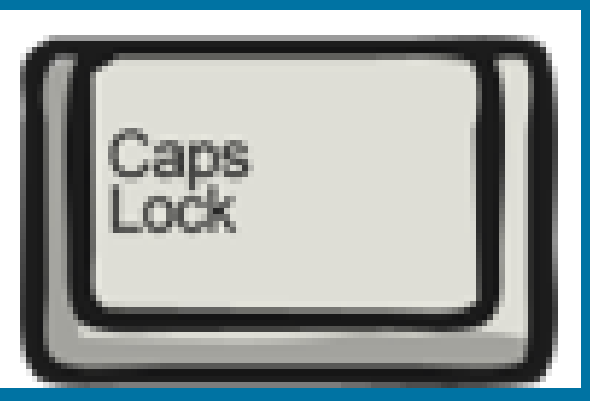

this you...

2) Type your letter.

CAPS LOCK turns all the letters into capital letters. You will need to press it again to turn it off otherwise all your LETTERS WILL BE CAPITALS!

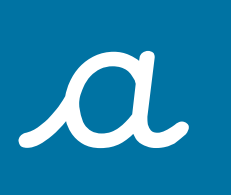

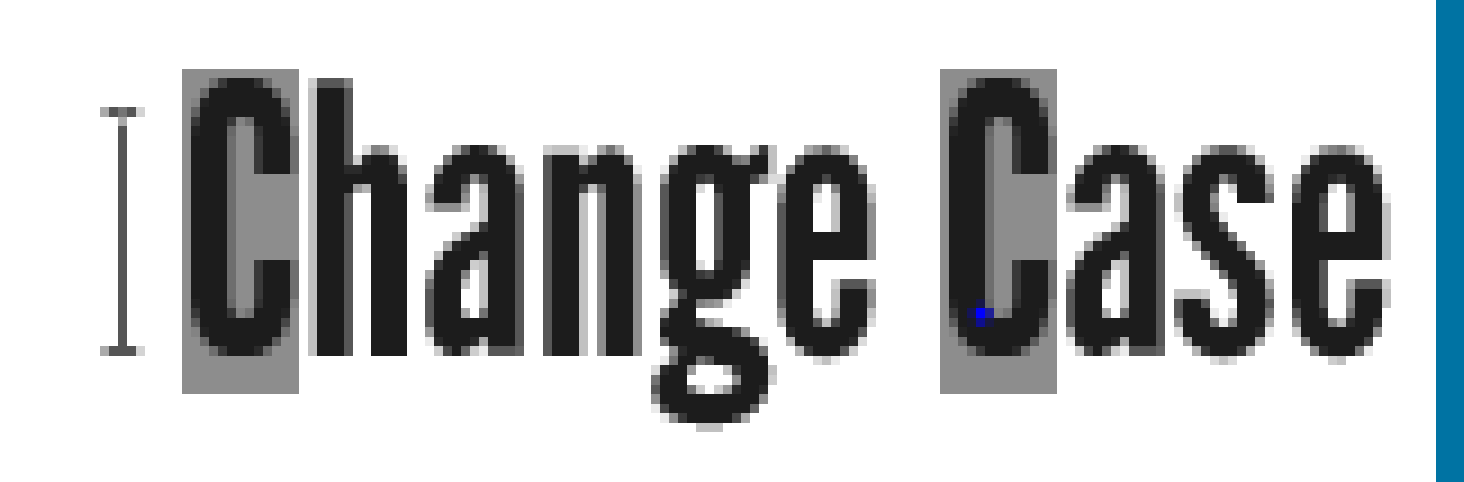

### At the start of a sentence you need a Capital Letter. To do

#### 1) Press the CAPS LOCK button to turn capital letters on.

### 3) Press the CAPS LOCK button to turn capital letters off.

# I am learning to on a Chrome Book

However, on a Chrome book is slightly different.

PRESS alt and the magnifying glass together to turn all the letters to Capital Letters.

Now try typing your name in a Doc using CAPS LOCK for the capital letters. Remember to turn it off after you've typed the first lotter.

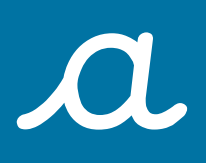

# I Change Case

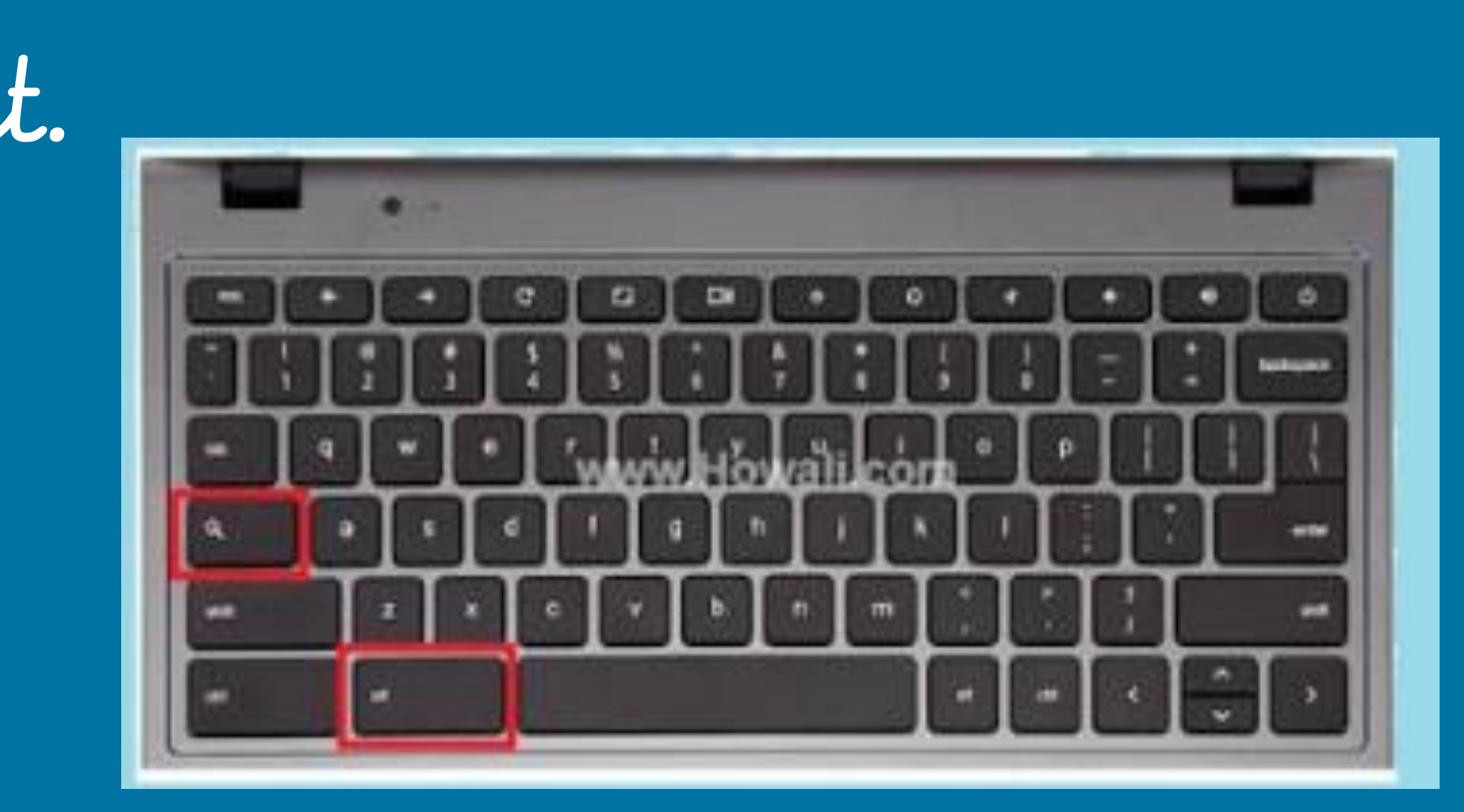

### I am learning to

You can also use the SHIFT KEY. This should be used if you do not want to write lots of capital Letters. It's useful when you are writing words that only need a capital letter at the start – like your name!

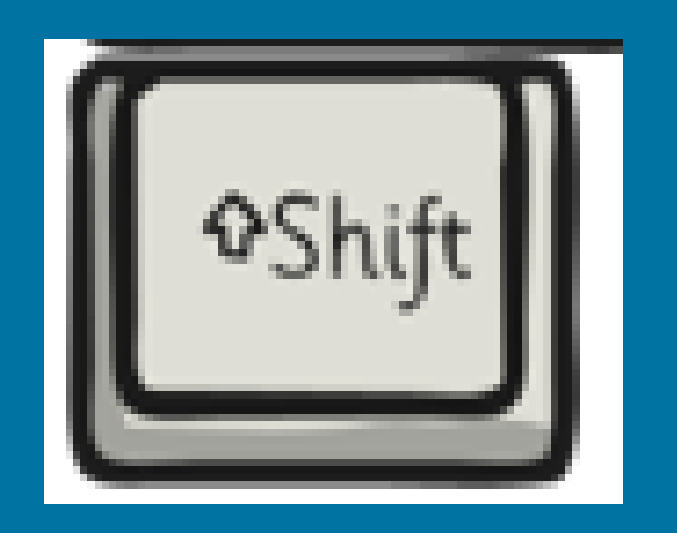

At the start of your sentence you need a Capital Letter. Press and hold the SHIFT button to turn capital letters on.
 Type your letter.
 Let go of the SHIFT button to turn capital letters off.

Now try typing your name again in a Doc using the SHIFT key for the capital letters.

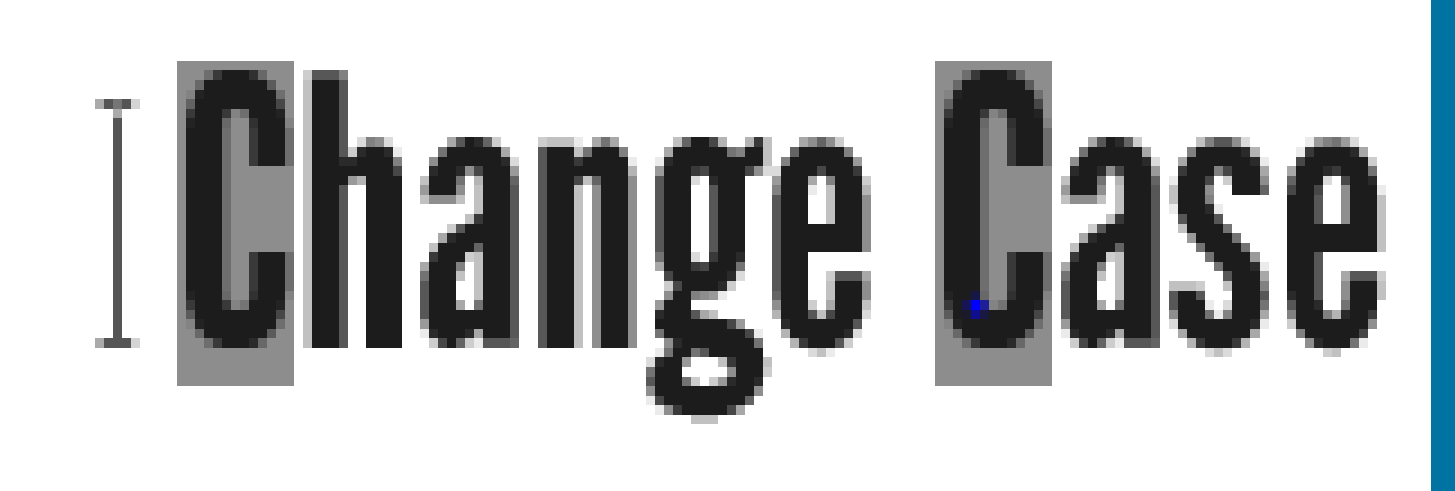

# I am learning to add a new line

When you want to start a new paragraph you use the ENTER key create a new line.

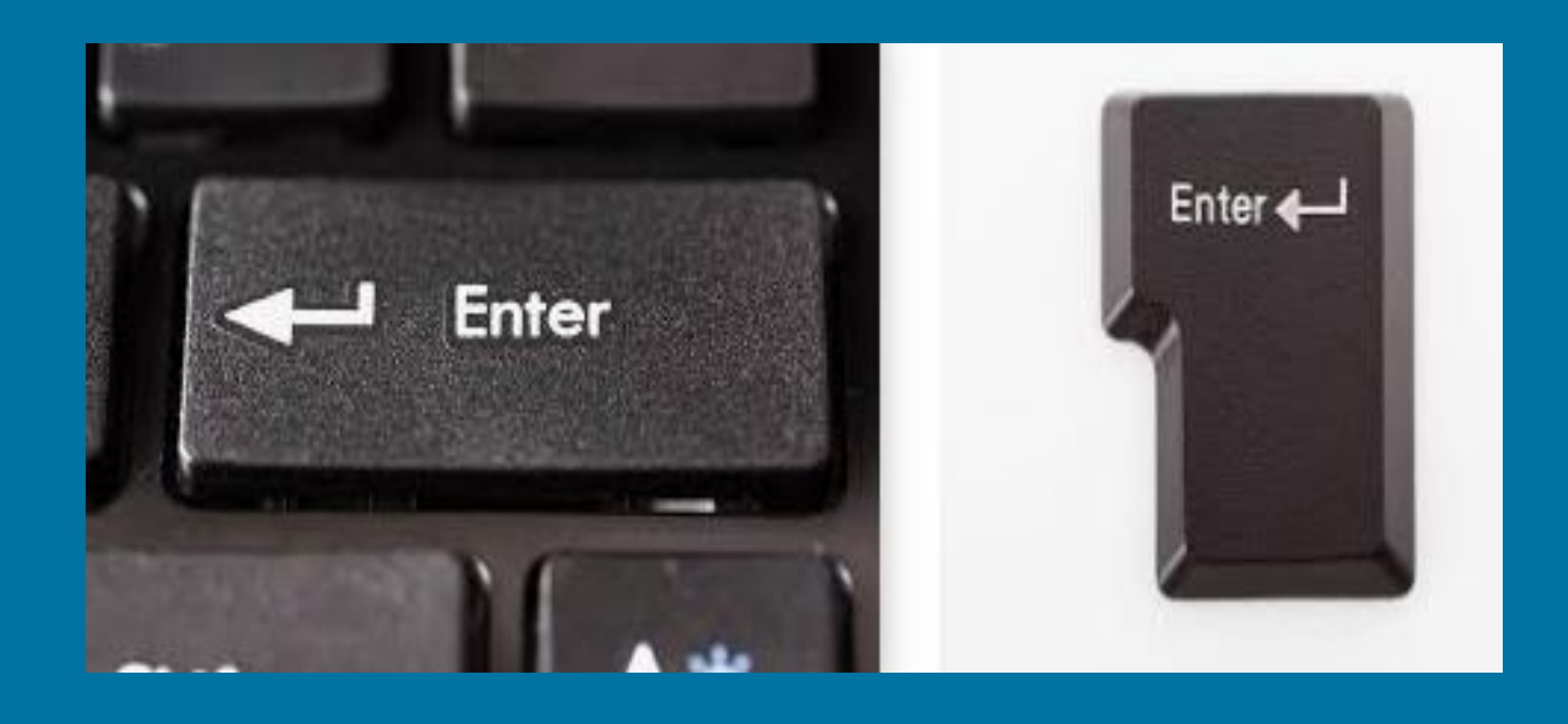

Now write your FIRST NAME and then press the ENTER key and write your SURNAME (last name). Discuss what happens.

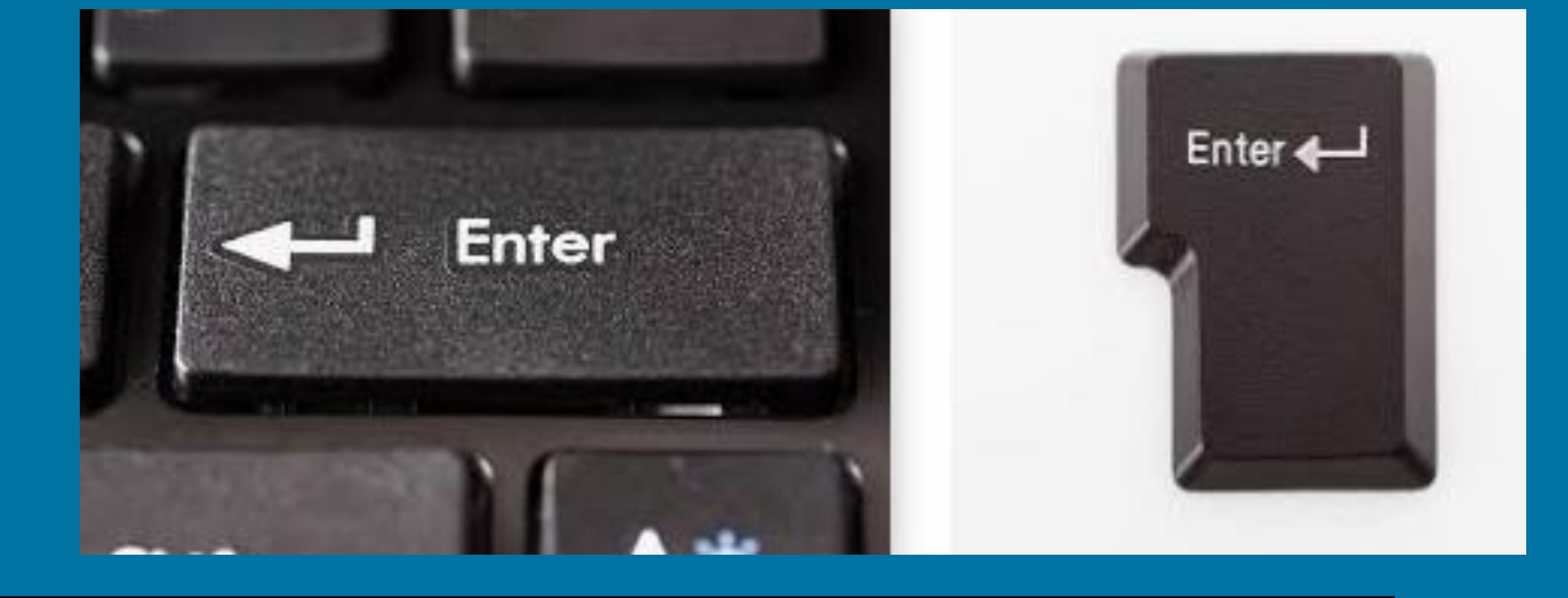

# I am learning to add a full stop and a comma

## Find the full stop and the comma on your keyboard. They are next to each other!

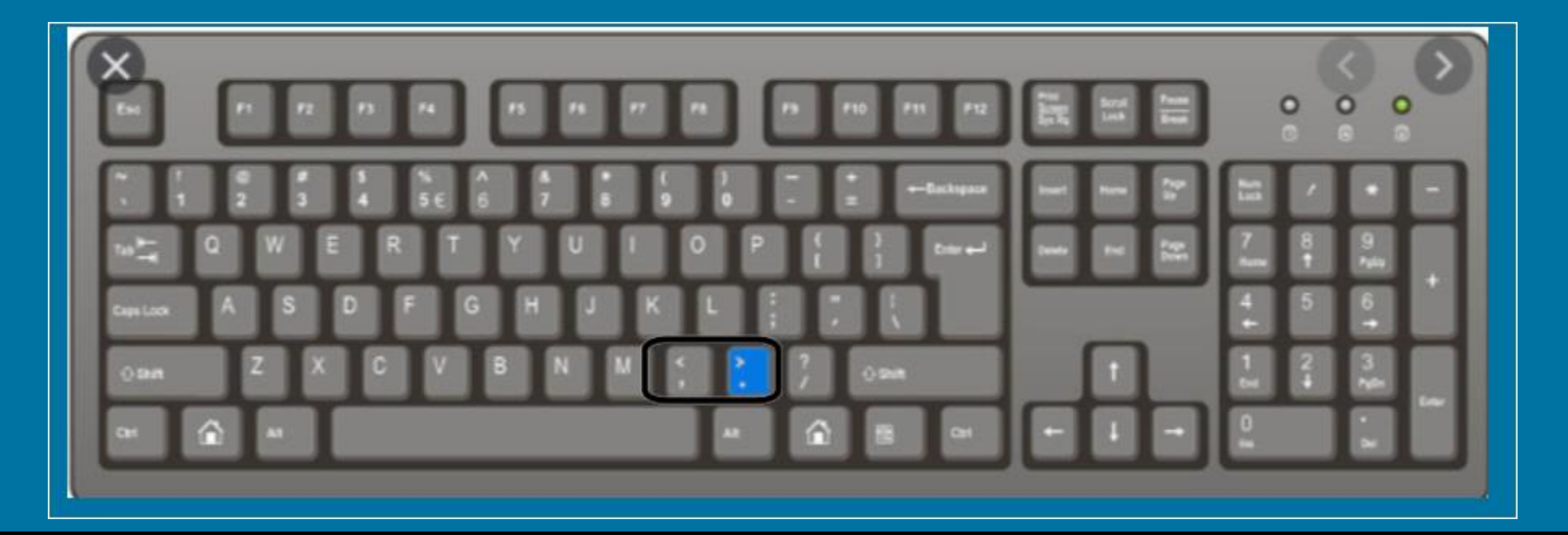

Now write the following sentence using a capital letter, a comma and a full stop.

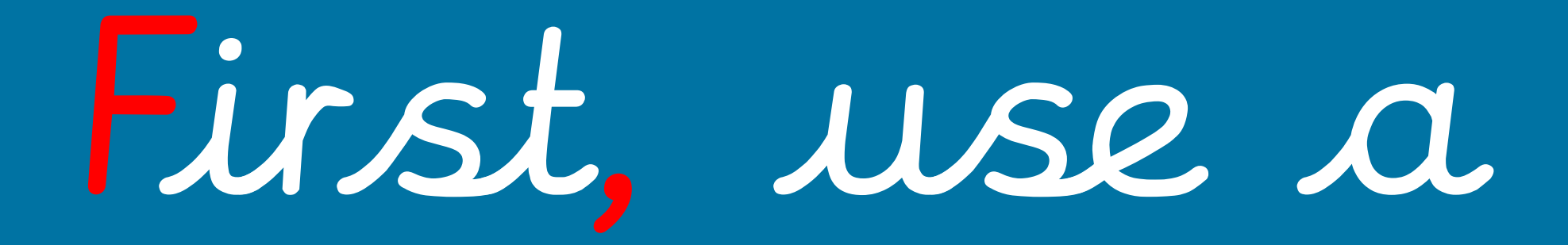

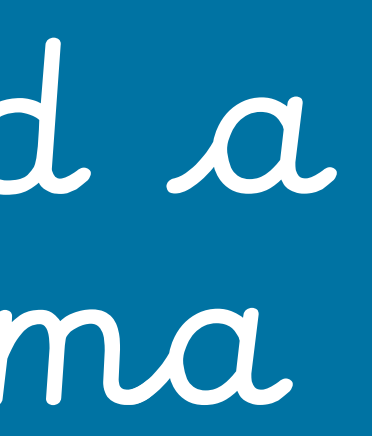

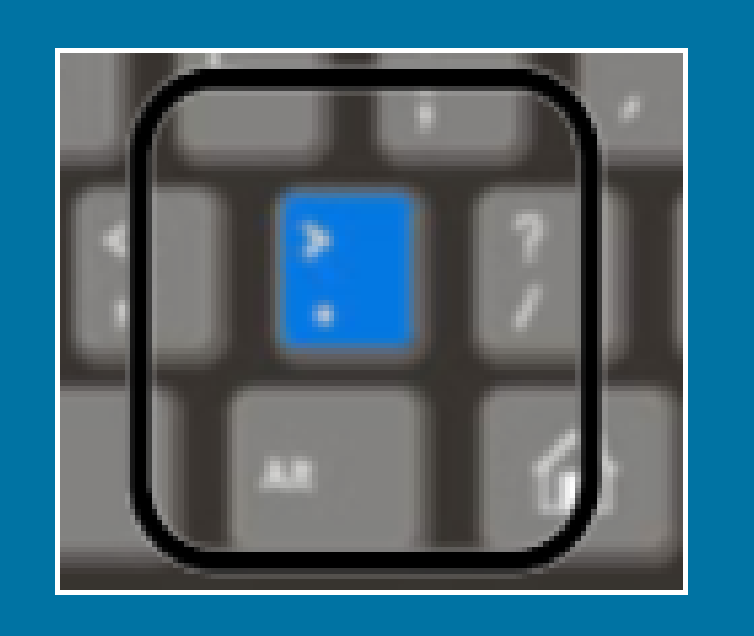

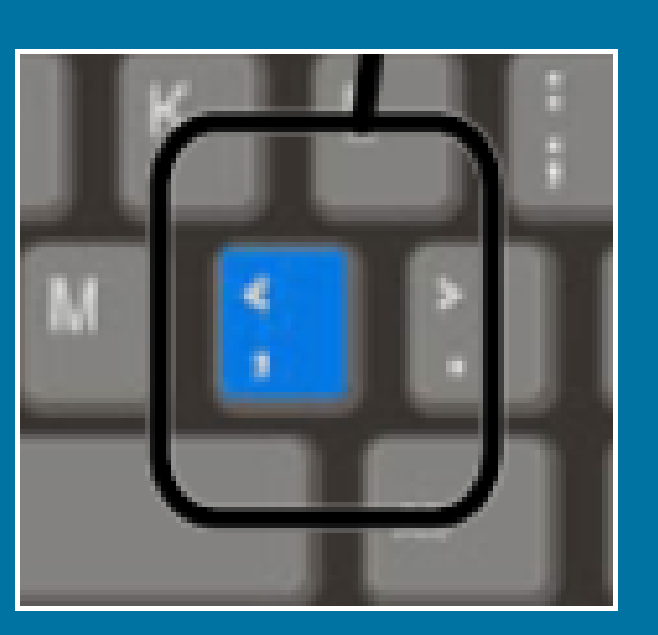

first, use a capital letter.

# I am learning to highlight my text to cut, copy and paste my work. This means you can swap your work around without re-typing it!

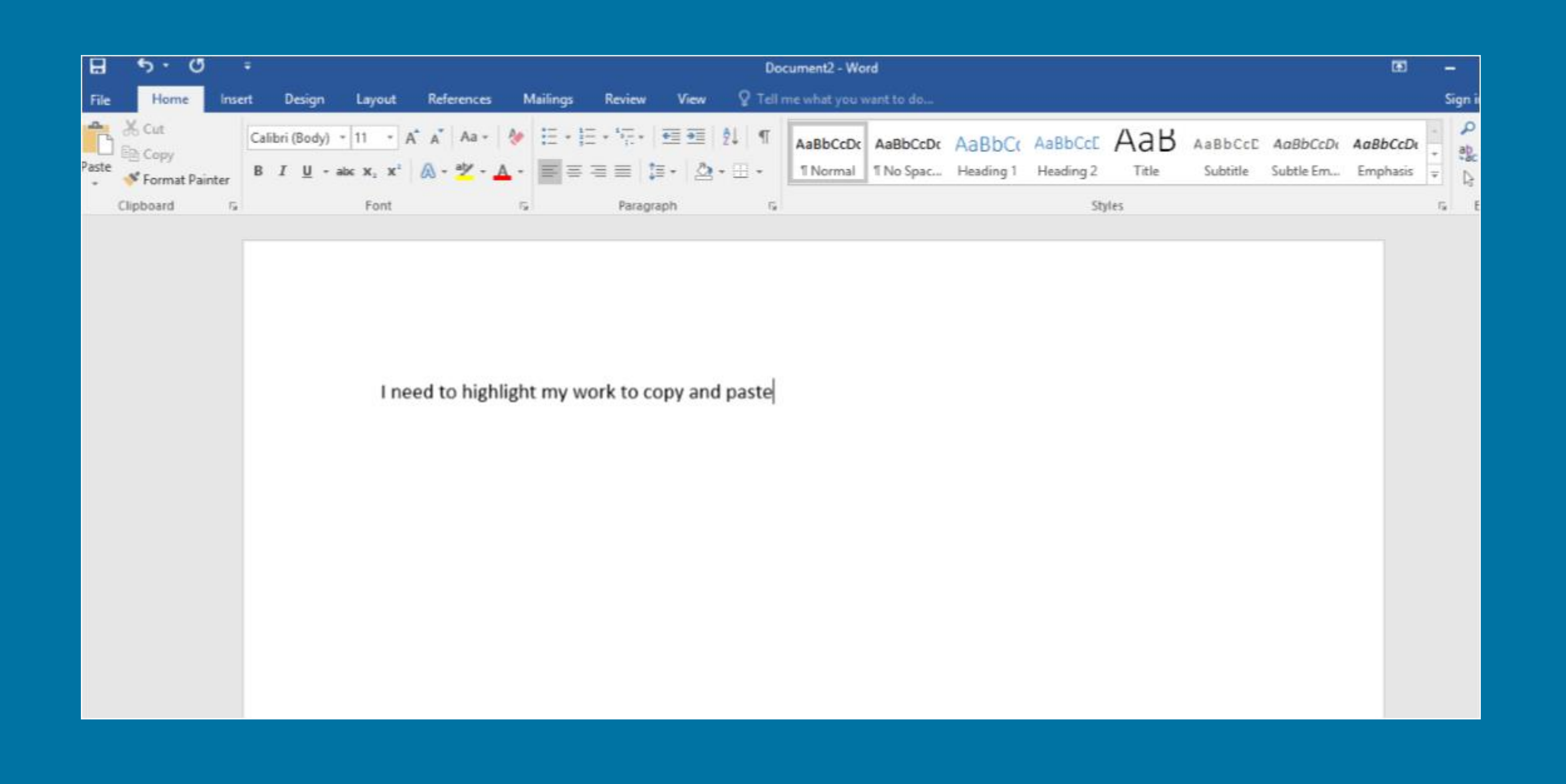

- Click the cursor next to the writing you would like to copy.
- the text.

Then, hold down the left button on your mouse/keypad.
Finally, draw it across the writing – this will highlight

Now you have highlighted your writing. Using the right button on your mouse/pad, right click. Then a drop down should appear

I need to highlight my work to copy and paste

### The text is highlighted to show you what you will be copying and pasting.

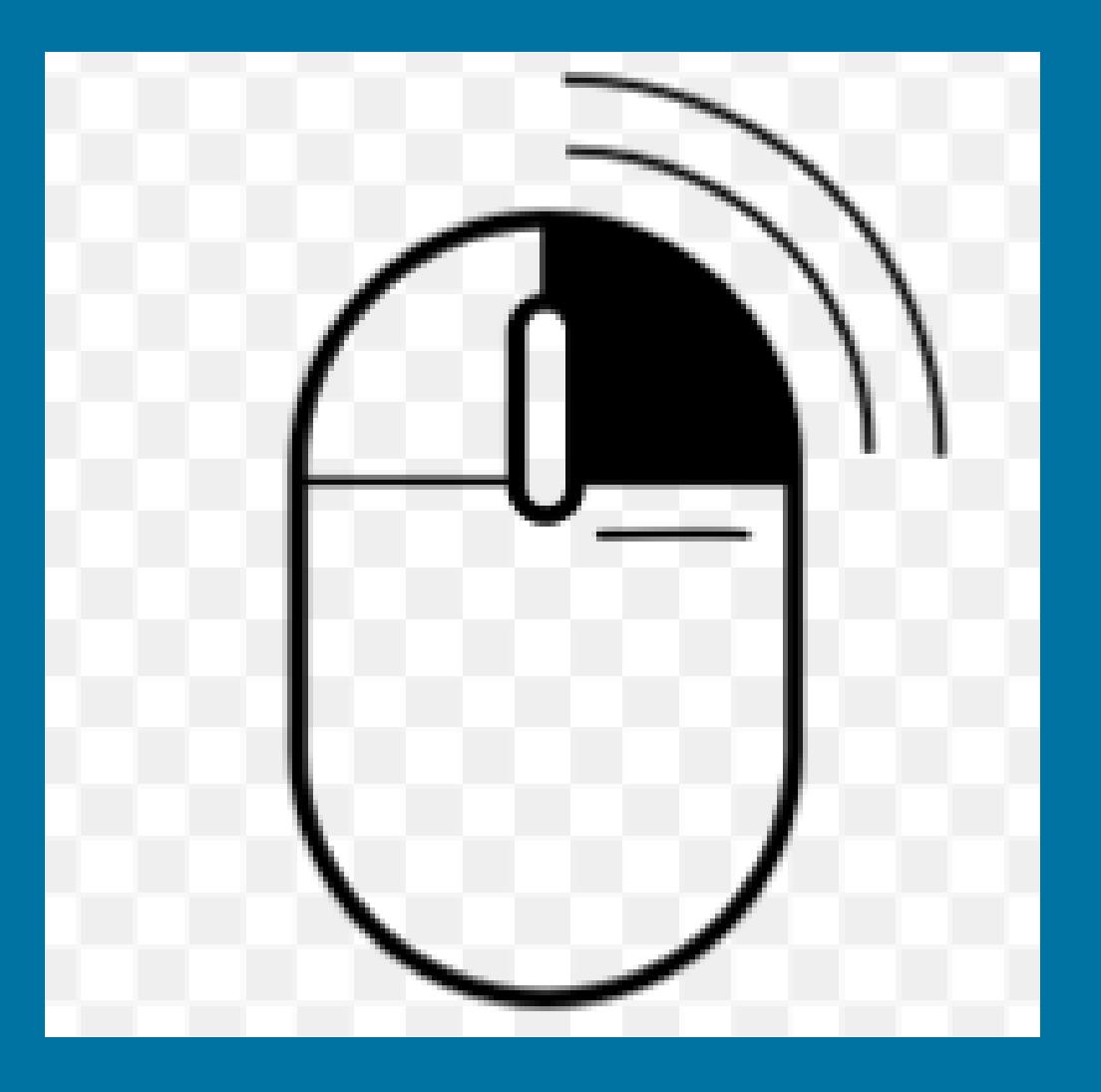

| X | Cut                   |
|---|-----------------------|
|   | Copy                  |
| 2 | Paste                 |
|   | Adjust List Indents   |
|   | Separate List         |
|   | Join To Previous List |
| 諥 | Decrease Indent       |
| 鐔 | Increase Indent       |
| Α | Eont                  |
| 1 | Paragraph             |
|   | Bullets               |

You need to move your cursor down to the copy function.

Then click the copy button with your left mouse button.

Once you have done that, use the return key on your keyboard to start a new paragraph.

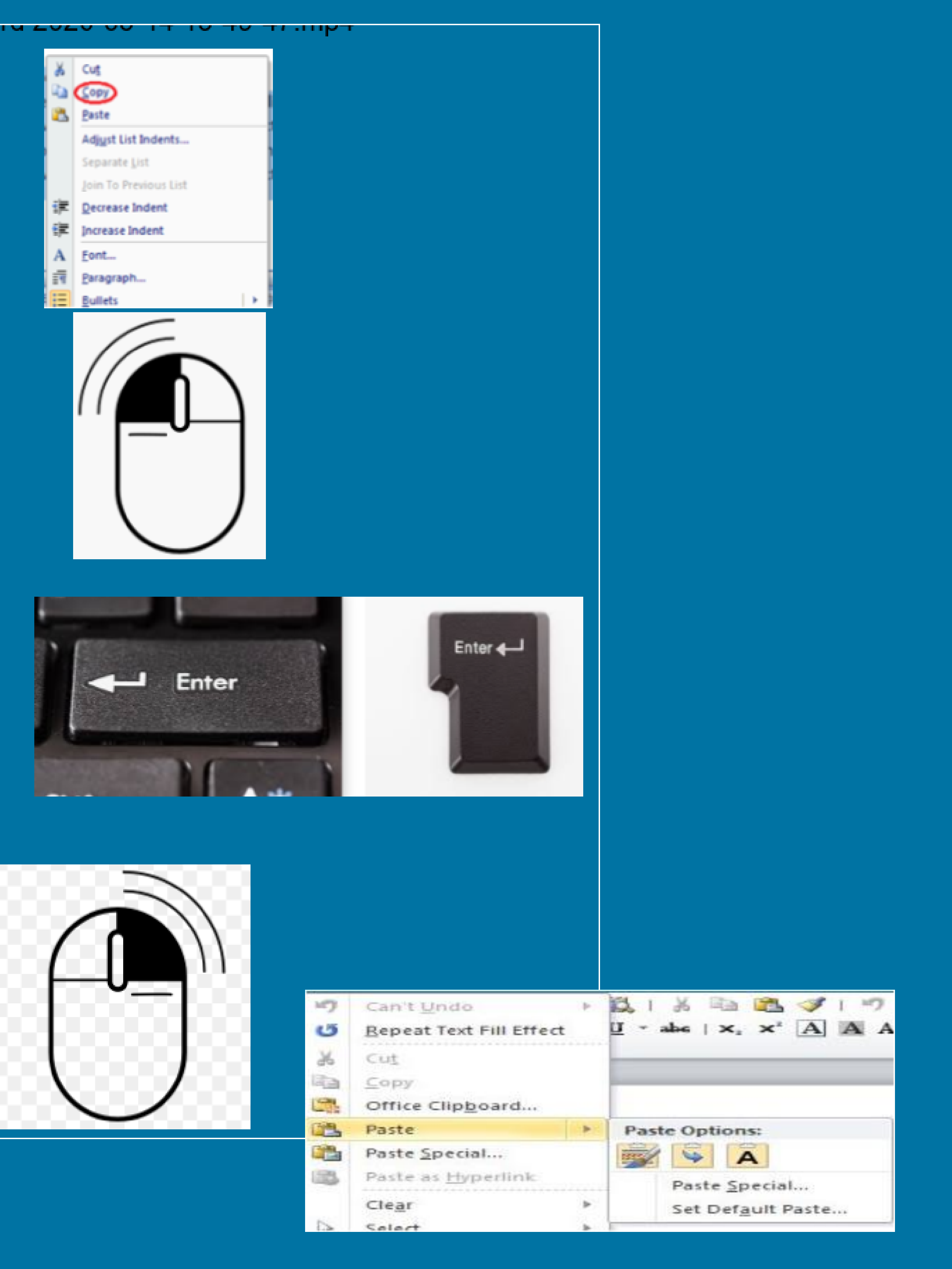

Right click on your mouse again and then a drop down should appear and you need to find the option paste.

# Use your sentence to practise highlighting, copying and cutting.

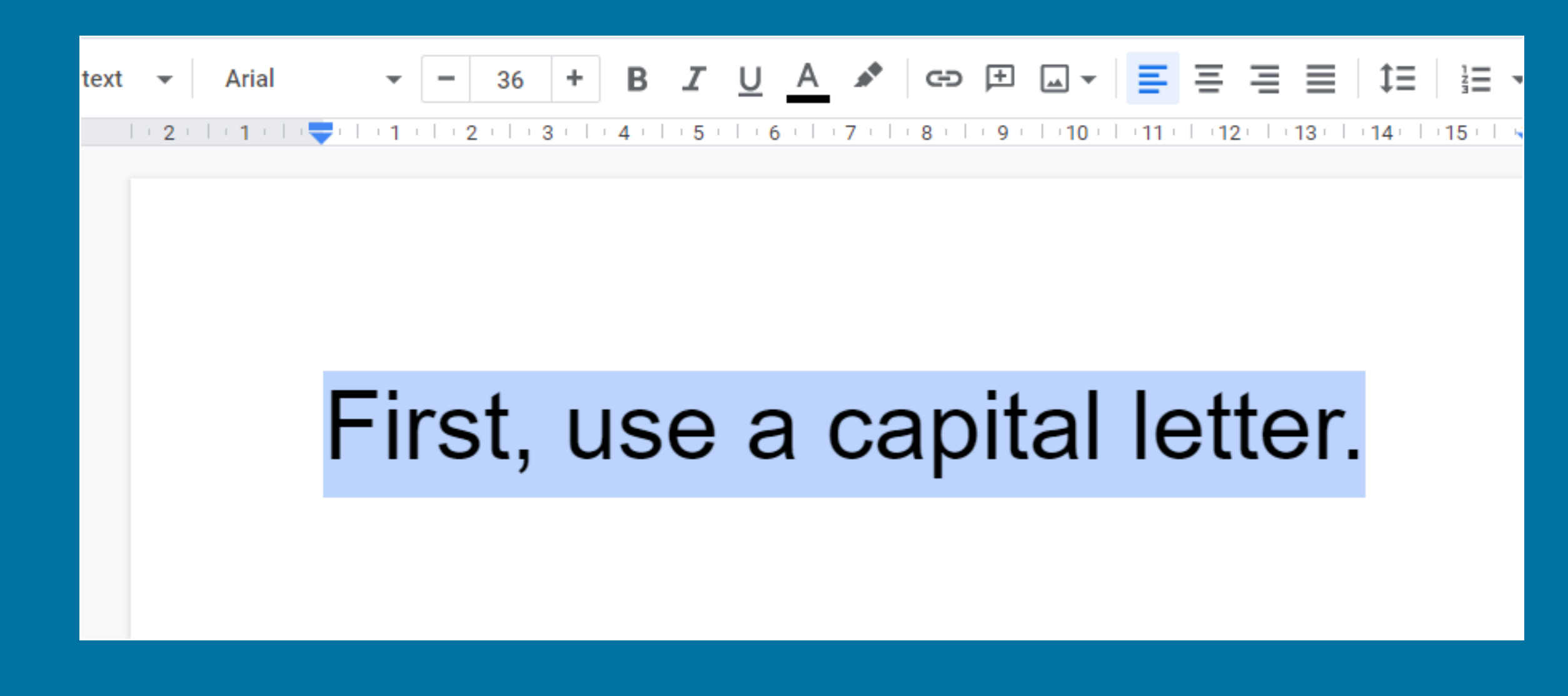

- Highlight your text and select COPY

I've copied my text and now I have two identical sentences.

> First, use a capital letter. First, use a capital letter.

Press ENTER to go on to a new line
Right click again and select PASTE
You should have two identical sentences

### Now practise using the CUT and PASTE sption.

|   | *  | Cut                                | Ctrl+X           | 101 |
|---|----|------------------------------------|------------------|-----|
|   | Q  | Сору                               | Ctrl+C           | -11 |
|   | Ô  | Paste                              | Ctrl+V           |     |
|   | ÊA | Paste without formatting<br>Delete | Ctrl+Shift+V     |     |
| • |    | Explore 'First, use a capita'      | Ctrl+Alt+Shift+I | 1   |
| ľ |    | Define 'First, use a capita'       | Ctrl+Shift+Y     | ſ   |
| ł | Ð  | Comment                            | Ctrl+Alt+M       |     |
| 3 | Z  | Suggest edits                      |                  |     |
| į | ۰  | Save to Keep                       |                  |     |
|   | œ  | Link                               | Ctrl+K           |     |
|   |    | Change page to landscape           |                  |     |
|   |    | Select all matching text           |                  |     |
|   |    | Update 'Normal text' to match      |                  |     |
|   | X  | Clear formatting                   | Ctrl+\           |     |

| Add-ons         | Help       | Last edit v     |
|-----------------|------------|-----------------|
| r Arial         | -          | - 36            |
| 2 · · · 1 · · · | - <b>-</b> | ·   · 2 ·   · ; |
|                 |            |                 |
|                 | Fi         | rct             |
|                 |            | ı ٦ι,           |

- Highlight your text and CUT it. This will make the text disappear (don't worry it's in something called a clipboard).
- Press ENTER to go to a new line and right click before selecting PASTE.

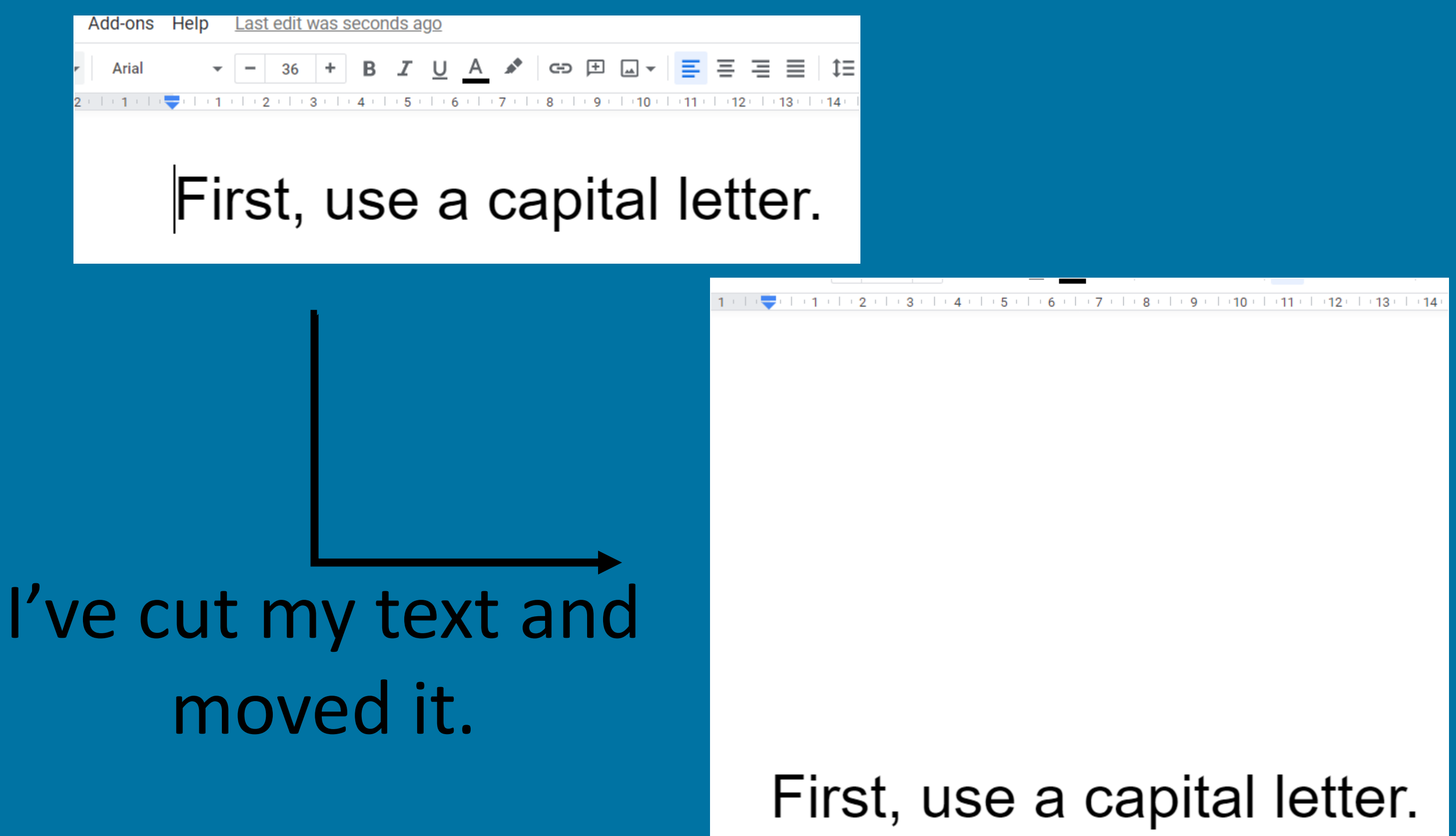

# I am learning to format my text using different colours, sizes and fonts.

This is the FORMAT bar. It is used to change how your text looks.

Can you work out what the different functions mean?

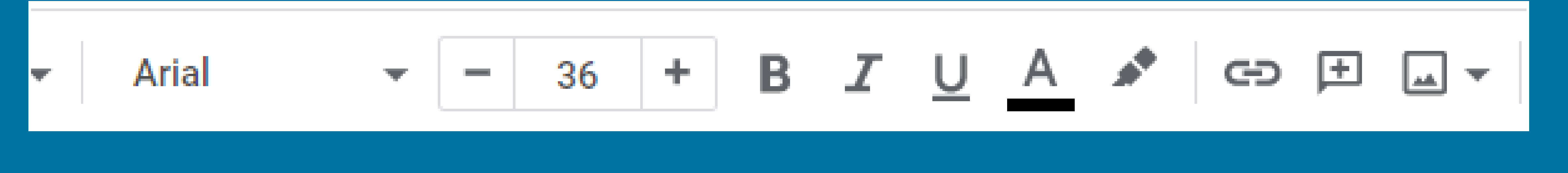

To format your text you must highlight it first by clicking in the start and dragging your cursor.

| 2 | 1 | 1 | | 🔫 | | 1 | | 2 | | 3 | | 4 | | 5 | | 6 | | 7 | | 8 | | 9 |

First, use a capital letter.

### Change the font. A font is how your writing will look. Some are really fancy!

| Ŧ |       | Arial         |       | ₩, | -    |             | 36  | +    | B    |
|---|-------|---------------|-------|----|------|-------------|-----|------|------|
| 1 | Arial |               | + B I |    |      |             |     |      |      |
|   | ρ.    | More fonts    |       |    |      | •           |     |      |      |
|   |       | RECENT        |       |    | Hial | hli         | ah  | t th | o t  |
|   | ~     | Arial         |       |    | Thy  |             | yiu |      |      |
|   |       | Comfortaa     |       |    |      |             |     |      |      |
|   |       | Comic Sans MS | ÷     |    | Clic | k.          | on. | the  | 2. a |
|   |       | Pacifico      |       |    | of   | ן יר<br>ליל | for | ont  | fa   |
|   |       | Lebster       |       | •  | DJ I | ĴIJ         | jer | eru  | 30   |
|   |       | Alfa Slab One | 1     |    |      | ,           |     | C    |      |
|   |       | AMATTE ST     |       |    | Sele | ct          | A   | tor  | it t |
|   | ~     | Arial         |       |    |      |             |     | 0    |      |
|   |       | Covert        | •     |    |      |             |     |      |      |
|   |       | Comfortaa     | •     |    |      |             |     |      |      |
|   |       | Comic Sans MS |       |    |      |             |     |      |      |
|   |       | Courier New   |       |    |      |             |     |      |      |
|   |       | EB Garamond   | •     |    |      |             |     |      |      |
|   |       | Georgia       |       |    |      |             |     |      |      |

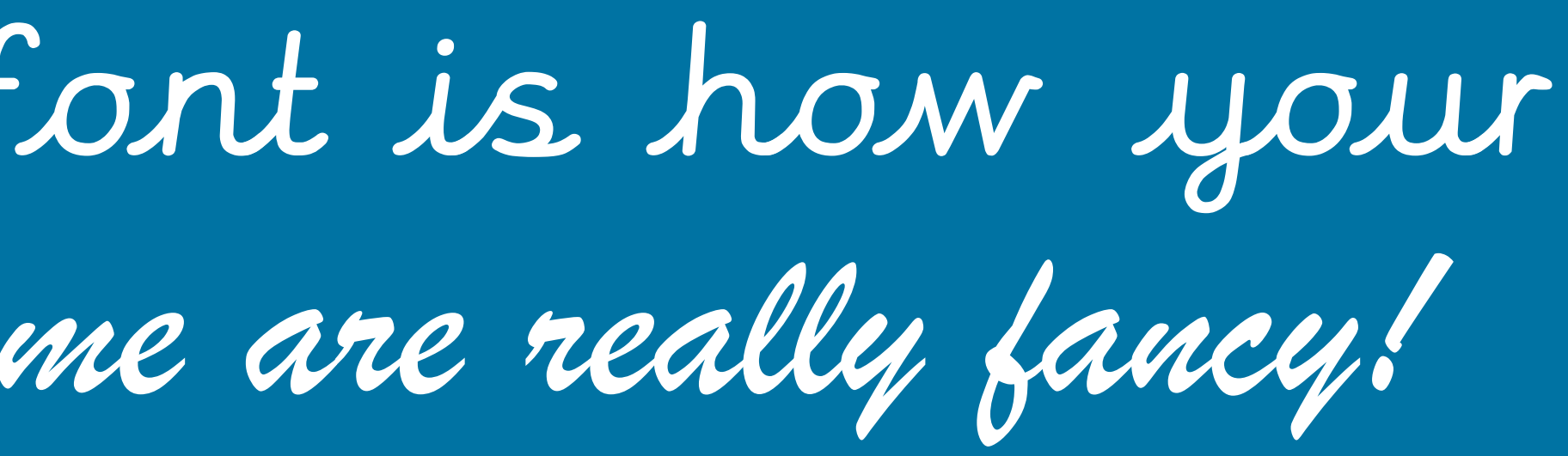

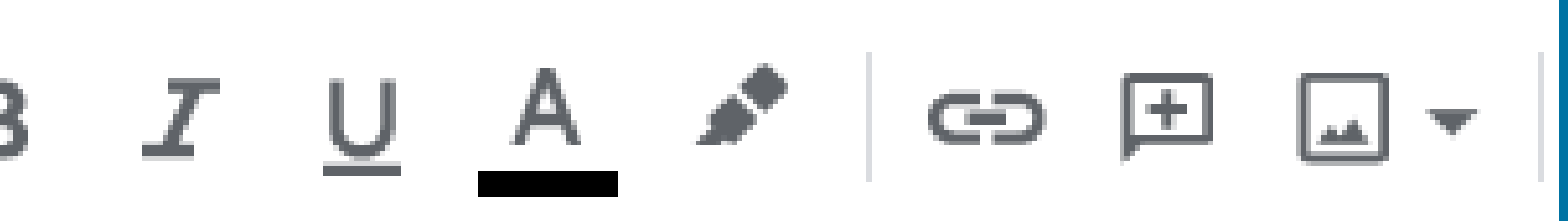

ext you want to change.

rrow and you will see lots nts.

hat you like.

# Change the size of the font.

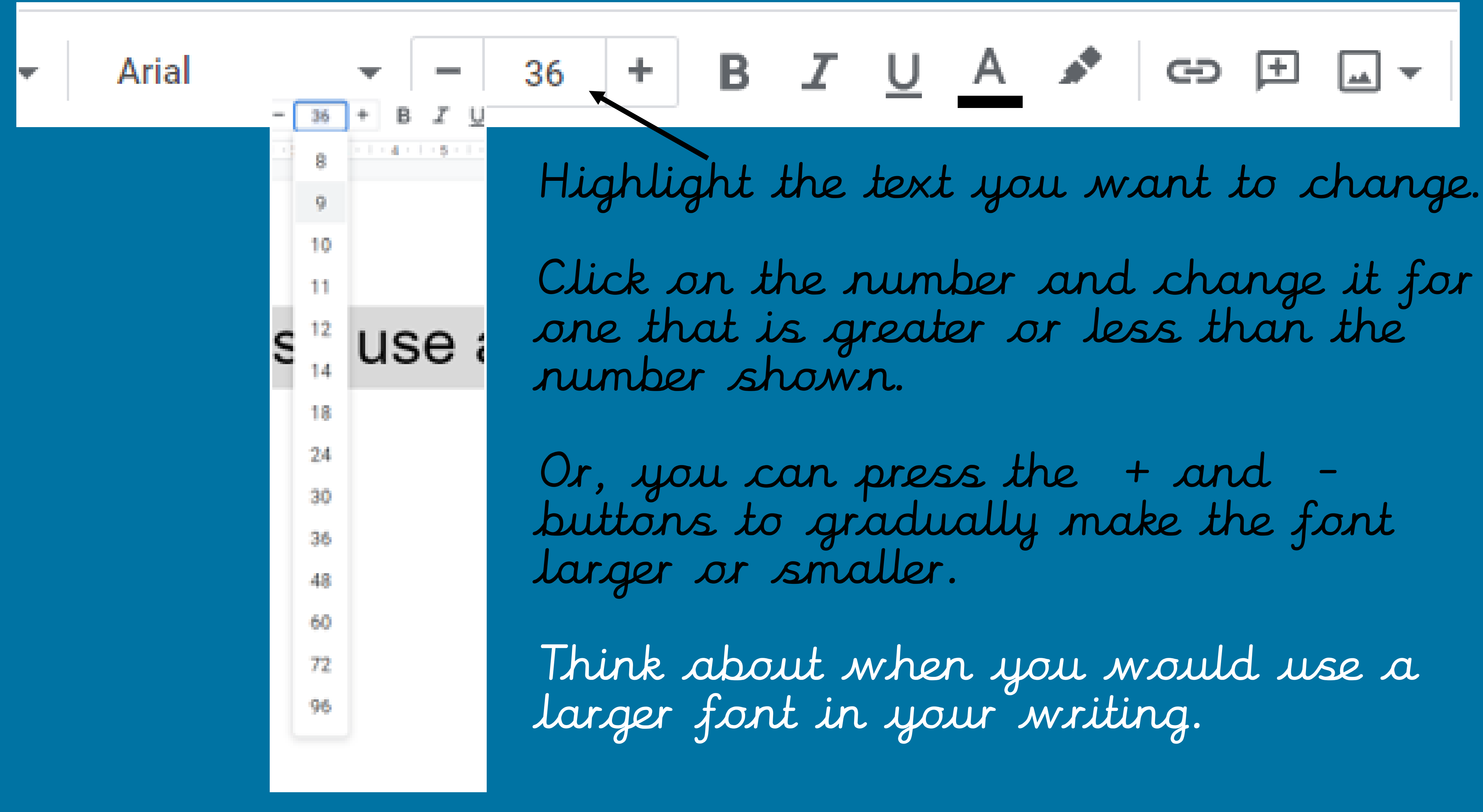

Change the colour of the font

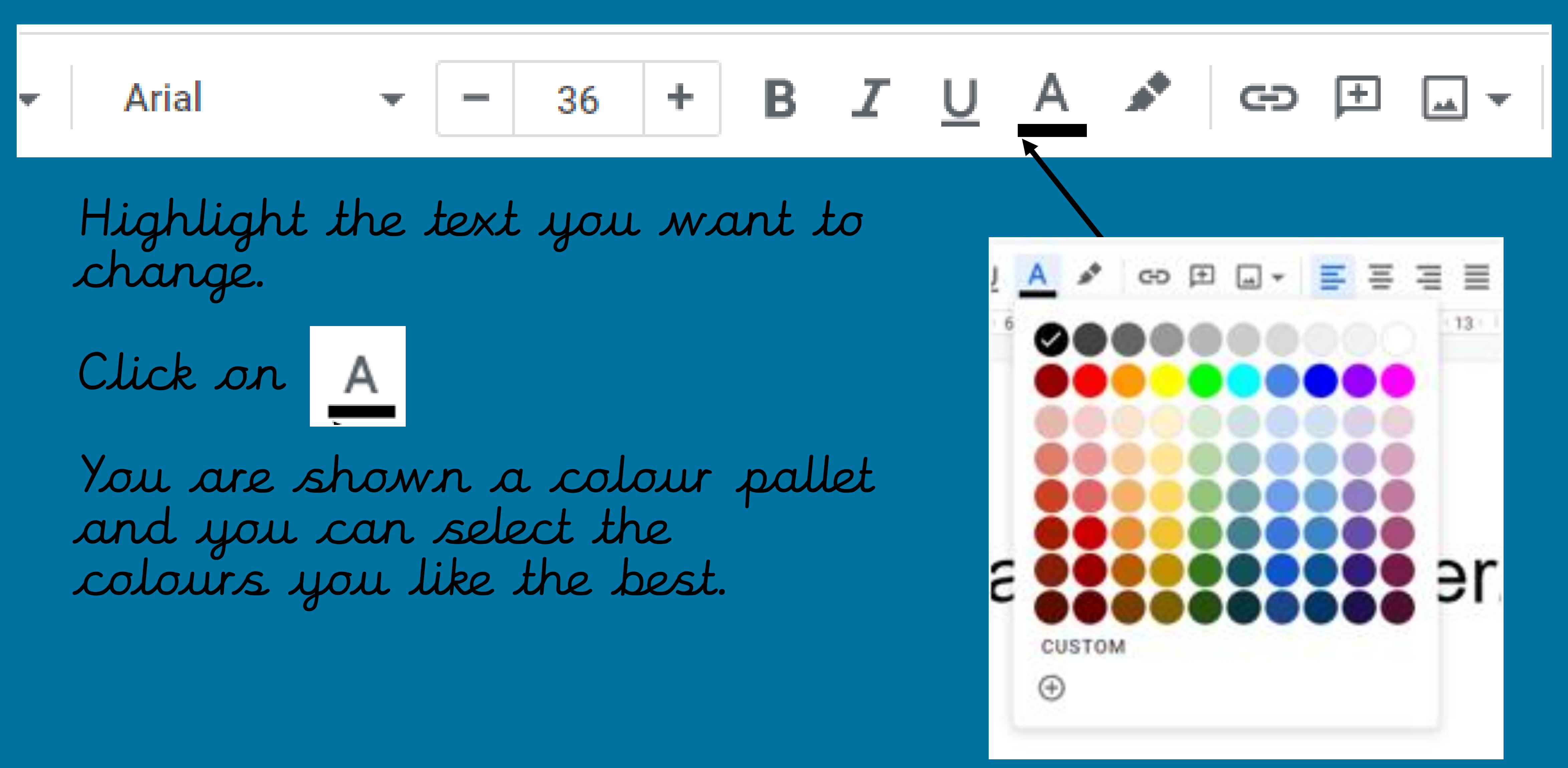

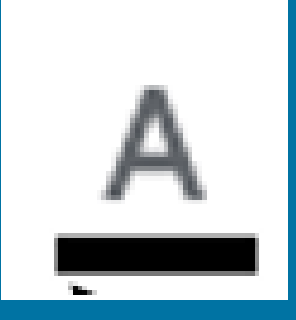

### Using Bold, Italic and underline to emphasise your text.

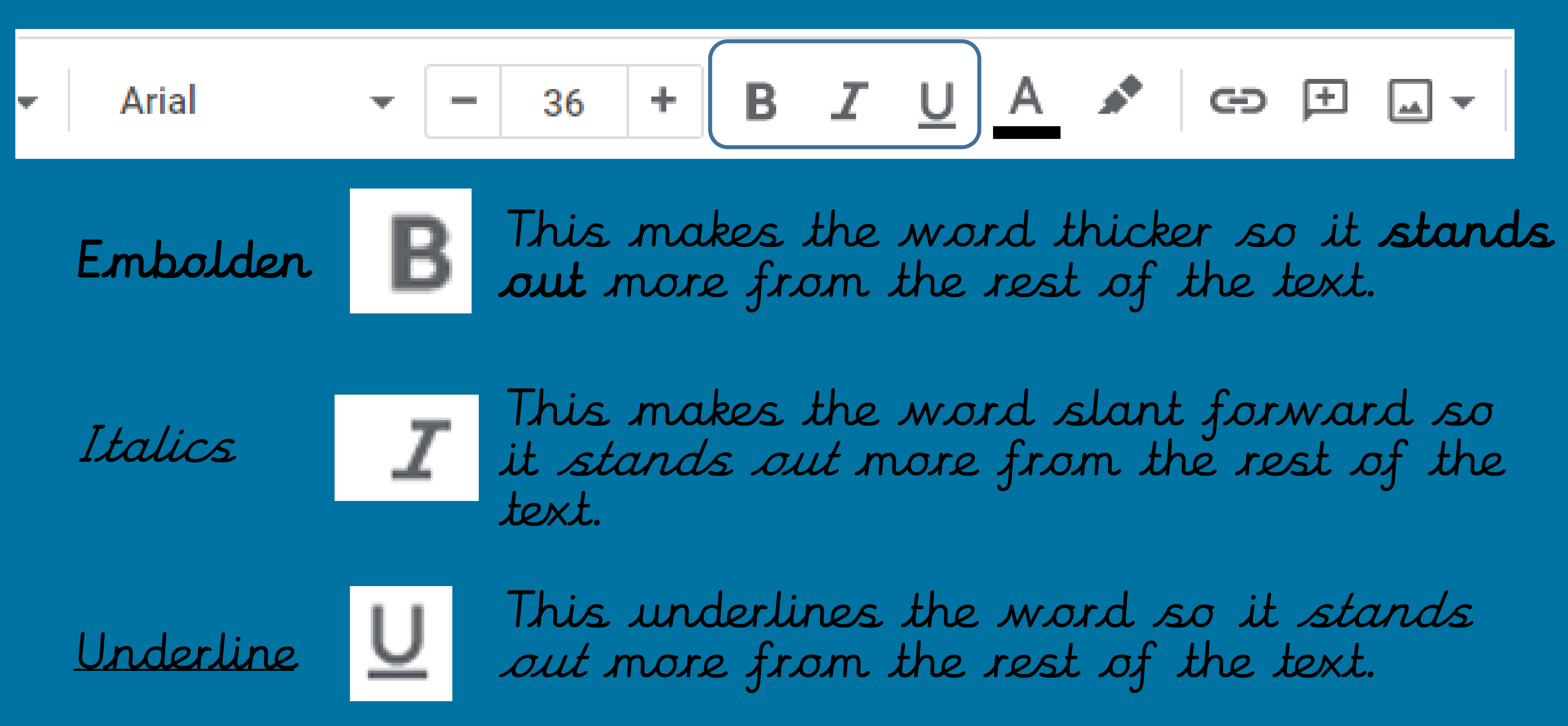

Your challenge and the success criteria.

Choose a piece of writing from the English lessons and type it up using Google Docs or Microsoft Word.

Make sure you

✓ Include a title and <u>underline</u> it ✓ Use Capital Letters (try using CAPS LOCK and the Shift method). ✓ Use full stops. Practise using the cut, copy and paste functions.
 Format your work using a different font, font size and

colour.

# Here's an example of a poem about e-safety using the skills you've been taught in this lesson!

| IVI             | anings kev | iew view                  | ¥ Tell I    | me what you w | ant to do     |                |               |               |                     |                  |          |
|-----------------|------------|---------------------------|-------------|---------------|---------------|----------------|---------------|---------------|---------------------|------------------|----------|
| <i>چ</i><br>م ب |            | ╤╴╎═╶║श                   | ⊉↓   ¶      | AaBbCcDd      | AaBbCcDd      | AaBbC(         | AaBbCcE       | AaB           | AaBbCcD<br>Subtitle | AaBbCcDd         | AaBb(    |
|                 | = =        |                           |             |               | : 140 Spac    | ricading 1     | ricading 2    | nuc           | Chiler              | Subtre Effini    | LIIPI    |
| 6               | F          | aragraph                  | n n n N n n | · 1 · I · 2 · | 1 · 3 · 1 · 4 | 5              | 6 • 1 • 7 • 1 | . 8 . 1 . 9 . | Styles              | 1 · · · 12 · · · | 13 · + • |
|                 |            |                           |             |               |               |                |               |               |                     |                  |          |
|                 |            |                           |             |               |               |                |               |               |                     |                  |          |
|                 |            |                           |             |               |               |                |               |               |                     |                  |          |
|                 |            |                           |             |               |               |                |               |               |                     |                  |          |
|                 |            |                           |             |               |               | e              | Safet         | ty Po         | em                  |                  |          |
|                 |            |                           |             |               |               |                | You'v         | e got         | to                  |                  |          |
|                 |            | keep your <b>password</b> |             |               |               |                |               |               |                     |                  |          |
|                 |            | close to your chest.      |             |               |               |                |               |               |                     |                  |          |
|                 |            |                           |             |               |               | lt's <u>pe</u> | ersona        | al and        | l just f            | for              |          |
|                 |            |                           |             |               |               | you,           | not fo        | or peo        | ple y               | ou               |          |
|                 |            |                           |             |               |               | h              | ave n         | ever r        | net.                |                  |          |
|                 |            |                           |             |               |               |                |               |               |                     |                  |          |

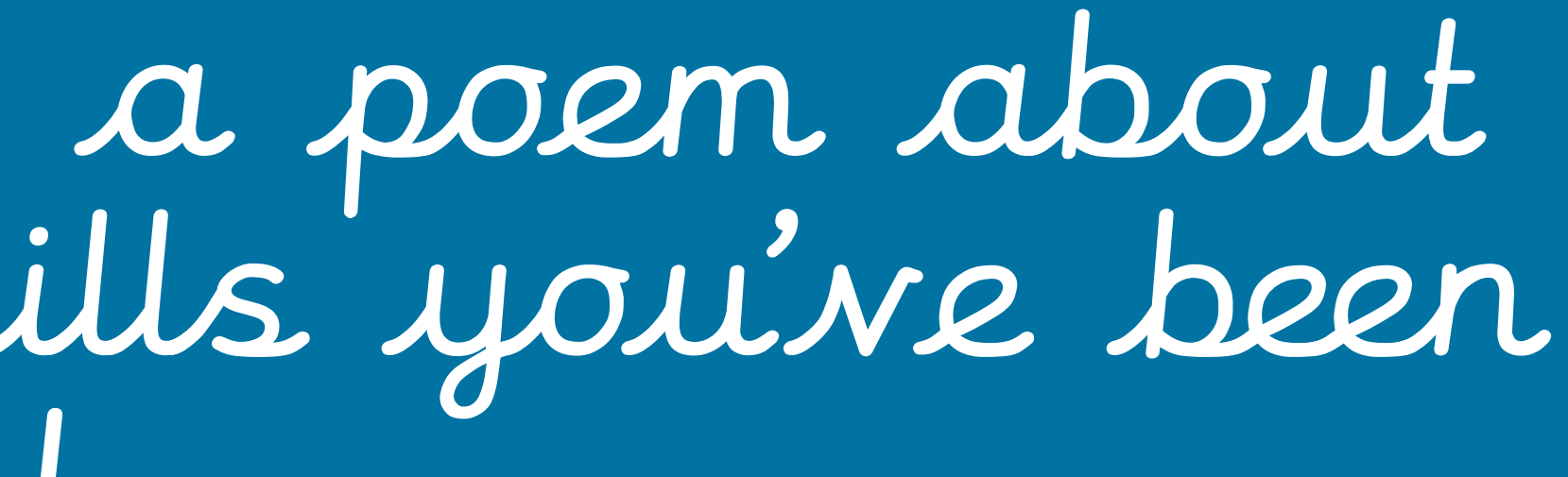

### Finally, share your work with your teacher.

email ił.

| /hiterose 👂 so | ratch 附 gmail | >>        | Other boo | Select the                             |
|----------------|---------------|-----------|-----------|----------------------------------------|
|                | $\sim$        | Ę         | B Share   | 🚹 Attendance Spreadsheet - Lockd 🗙 📘 📼 |
| z I            |               | 🖉 Editing | •         | ← → C ☆ ♠ docs.google.com              |

Type your teacher's first name and choose them from the list.

#### Press send.

Poppy Wilce, Stacey Woods, Rachael Woods, Sarah Hartley, (Mathe-Lesson-1-....ppt ^ Lloyd Viney

# When you've typed your work, please share it with your teacher. If you've used Google Docs then your can share it using the share button or ask a grown up to help you

#### SHARE button

| Meeting Information - Zoom                                  | 🕻 📔 Google Docs for Kids - Episode 1 🗙 📑 First, us | e a capital letter - Google 🗙 🍿 Times Tab | lles Rock Stars: Play 🛛 🗙 🛛 🕇 | – o ×                               |
|-------------------------------------------------------------|----------------------------------------------------|-------------------------------------------|-------------------------------|-------------------------------------|
| /document/d/1NjMkjxUcQFG5                                   | EnQ9ZPWgzaMy08mrXl5qXXpyIWwTIM/edit                |                                           |                               | ☆ 🖲 🖯 😣 🗯 🗊 🕒 🗄                     |
| ile Junior Scho 🚹 Attendance                                | Spread 🗈 timer 🔤 SIMS Engagement 💽 zoom            | 금 Travel Tracker 🔄 Twinkl 🔘 CPO           | MS 🌐 whiterose 🛿 scratch      | M gmail » Other bookmarks           |
| ☆ 🖻 🕑<br>t Tools Add-ons Help                               |                                                    |                                           |                               | A E 🔒 Share 📘                       |
| nal text 👻 Arial 👻                                          | - 36 + B I U A 🖍 🖙 🖽                               |                                           | x 🗉 🗉 👻                       | 🖉 Editing 🔹 🔺 🛐                     |
| + 2 +   + 1 +   + , + + 1 + 1 +   +   +   +   +   +   +   + | Share with people and group                        | S                                         | 3                             |                                     |
|                                                             | loyd Viney                                         |                                           |                               |                                     |
|                                                             | Lloyd Viney<br>Iloydv1410@gmail.com                |                                           |                               |                                     |
|                                                             | Leonie Colegrave<br>lcolegrave@fjslive.net         |                                           |                               |                                     |
|                                                             | Lara Dabrowska<br>Idabrowska@fjslive.net           |                                           |                               |                                     |
|                                                             | Laura Milford<br>Imilford@fjslive.net              |                                           |                               |                                     |
|                                                             | Leanne Asher<br>leanneasher89@gmail.com            |                                           |                               |                                     |
|                                                             |                                                    |                                           |                               |                                     |
|                                                             |                                                    |                                           |                               |                                     |
|                                                             |                                                    |                                           |                               | Show all                            |
|                                                             | I 😪 🗹 📥                                            |                                           |                               | へ <i>に</i> (1)) 18:03<br>18/01/2021 |